### Employee DCI Mobile App Guide

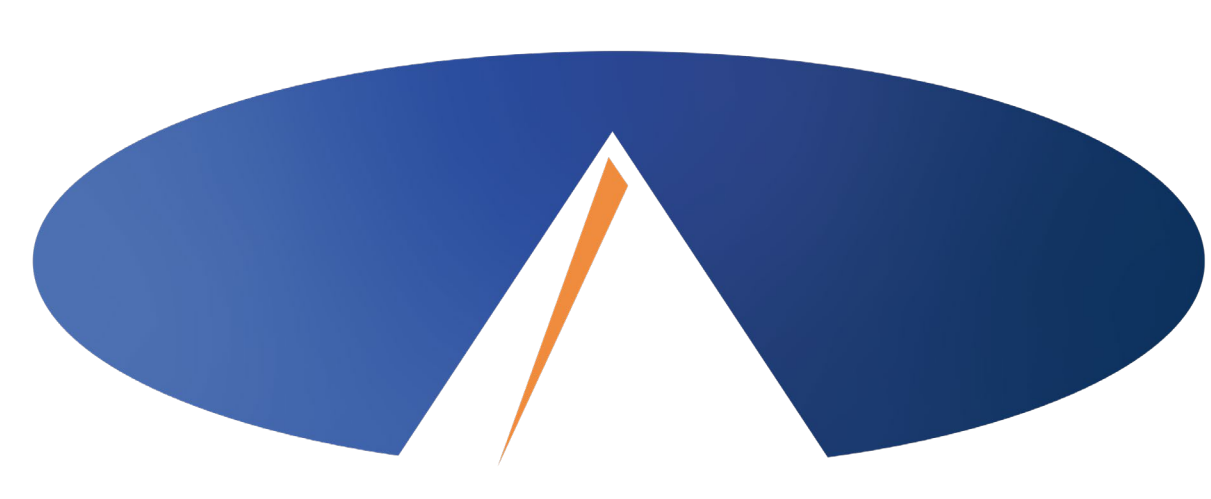

Presented By: Acumen Fiscal Agent

### **Acumen Fiscal Agent**

Innovation • Opportunity • Freedom

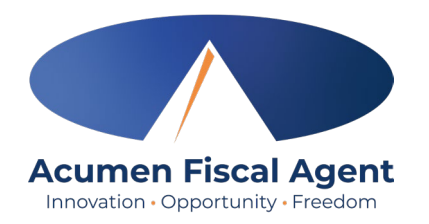

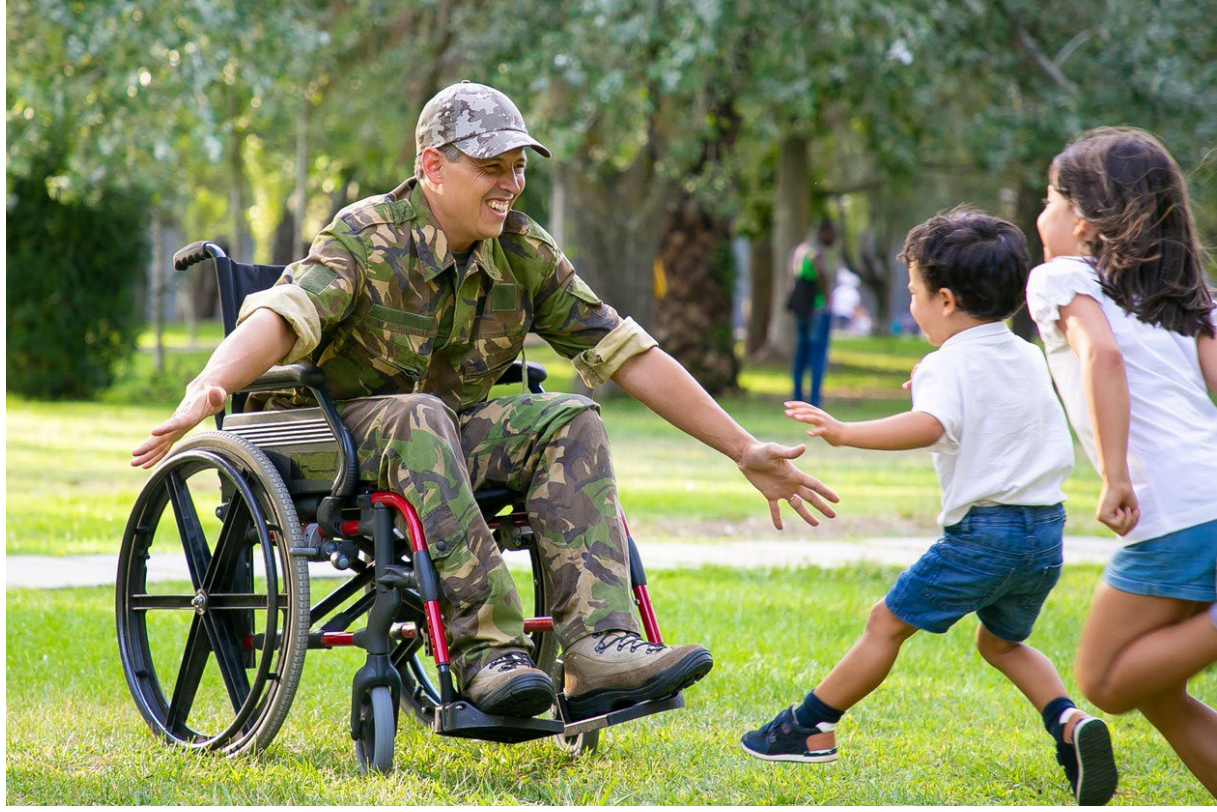

### **OUR MISSION**

Acumen Fiscal Agent facilitates freedom, choice and opportunity through innovative fiscal agent solutions.

### **Mobile App Basics**

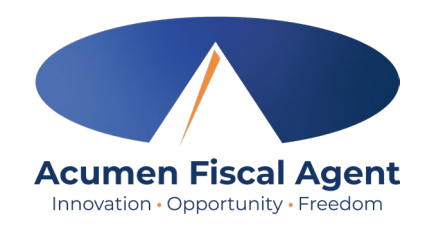

- The DCI Mobile App is used for real-time entries
- Preferred, EVV-compliant method
- Can be downloaded on a mobile device or tablet
- Use for clocking in & out
- Quick & easy
- View all entries including status & details

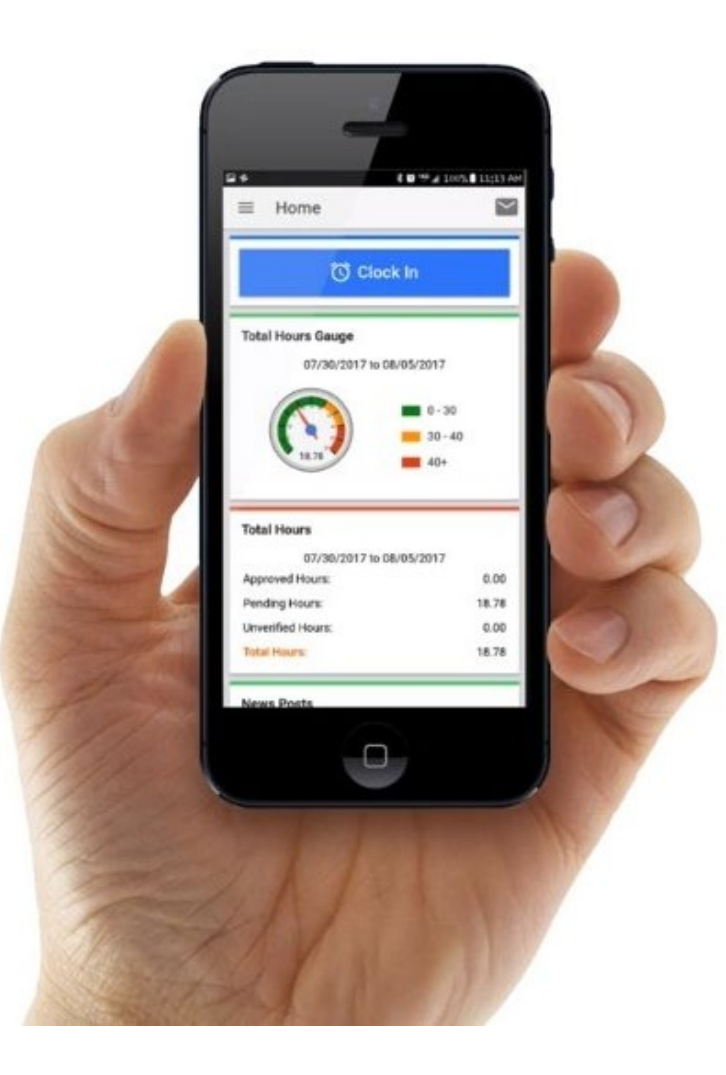

## **Download DCI Mobile EVV App**

1. Download the DCI Mobile EVV App

Available on the **GETIT ON App Store Google Play** 

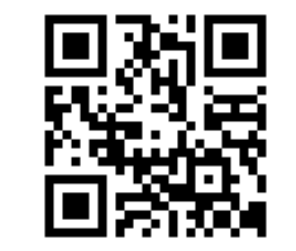

- 2. Select Acknowledge on the Alert
  - The alert states the app collects and stores location data at clock in and clock out, if you transport a client as part of services and/or need to track reimbursable mileage.
- 3. Select **Allow While Using App** only when accessing the app for the first time or after a new download to give the app access to the device's location
  - Location is only captured at clock in & out

#### \*Please note!

٠

- There is more than one DCI app available. Please be sure to select the one labeled **DCI Mobile EVV.**
- Users may need to set app permissions. Media access is not necessary.

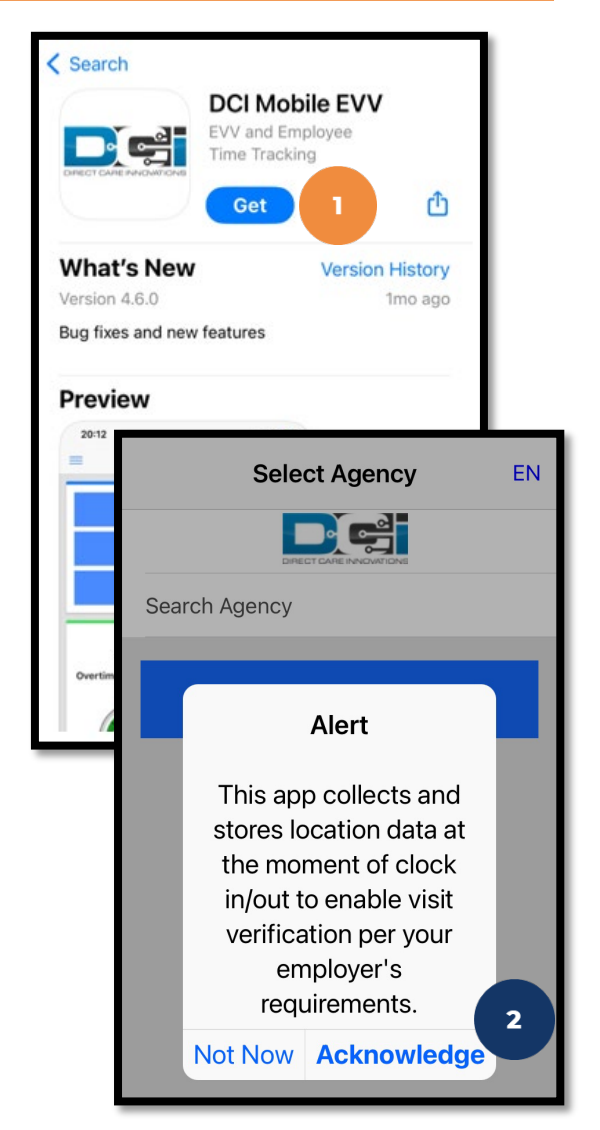

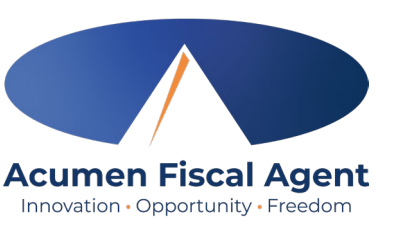

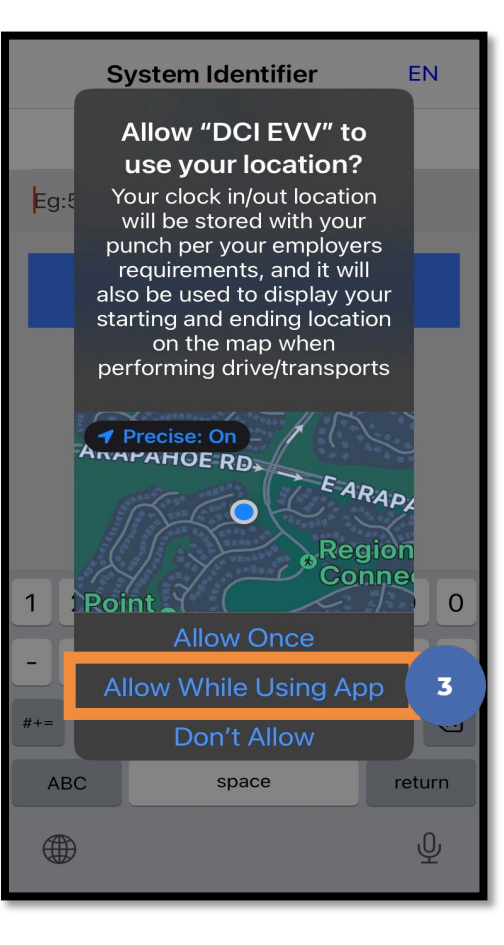

# **Initial Agency Selection**

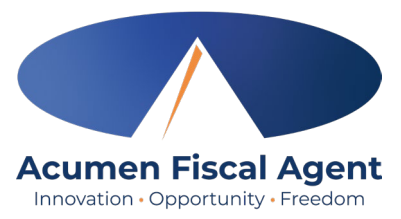

- 1. After downloading the app, the Select Agency screen appears with a Search Agency field.
- 2. Type at least three consecutive characters of the agency name OR the system identifier in the Search Agency field.
  - Acumen All Other States & Programs (including Kansas Helpers) 228636
  - Acumen North Carolina (NC CAP Only) & Wisconsin 2015 (formerly Outreach)
  - The consecutive characters can be located anywhere in the agency name or system identifier

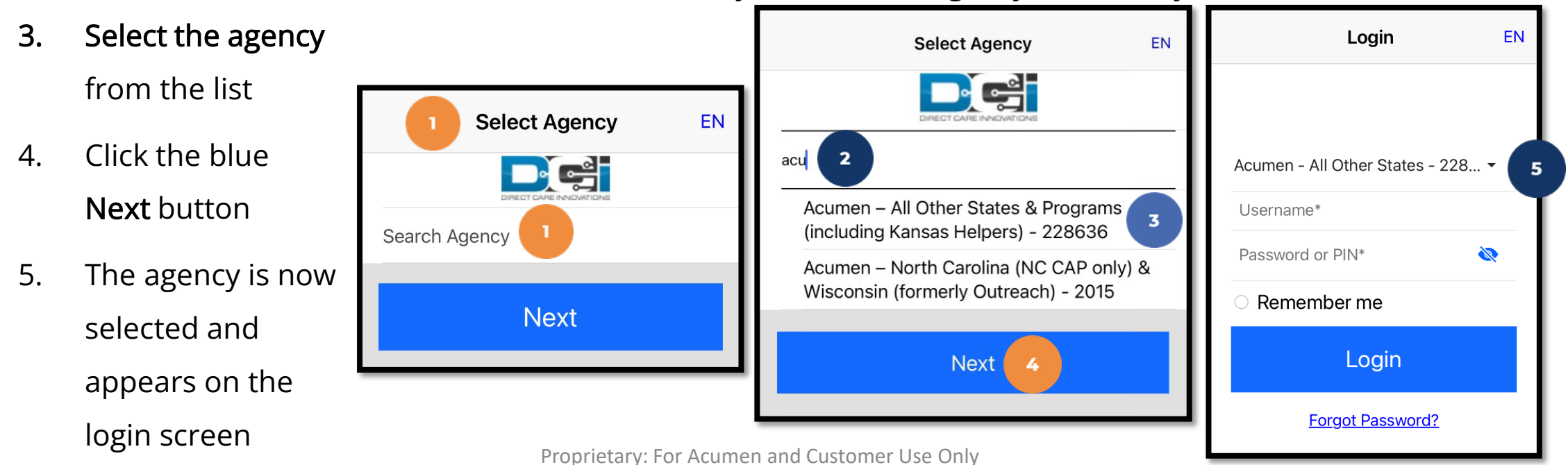

### **Add More Agencies**

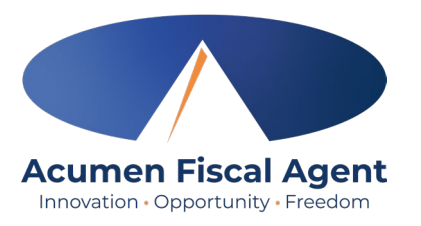

- 1. To add more agencies, click the **drop-down** on the agency field.
- 2. If the desired agency is not listed, click **Add New** on the Agency results list.

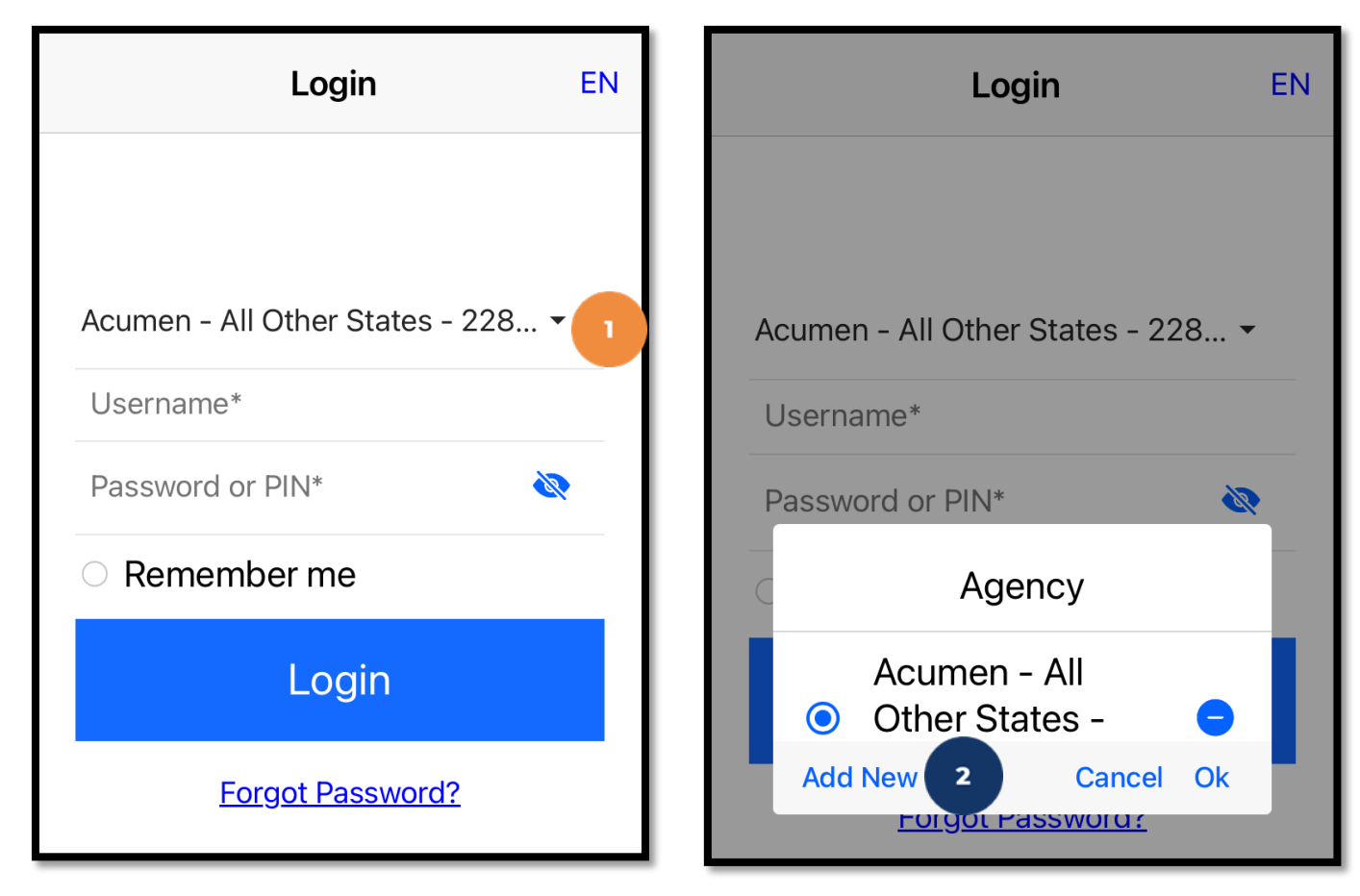

Proprietary: For Acumen and Customer Use Only

### **Add More Agencies**

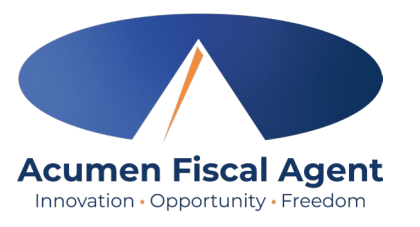

- On the Add Agency window, type at least three consecutive characters of the agency name OR the system identifier in the Search Agency field.
  - The consecutive characters can be located anywhere in the agency name or system identifier
- 4. Select the agency from the list
- 5. Click Add

The agency is now added and displays on the agency drop-down menu. At each log in, select the appropriate agency.

Login

Acumen - All Other States - 228... -

Add Agency

Username\*

Password or PIN\*

Search Agency

EN

1

Cancel

acu

- 2015

Login

Add Agency

Acumen - All Other States - 228636

Acumen - North Carolina & Wisconsin

\_ogi

Forgot Password?

Cancel

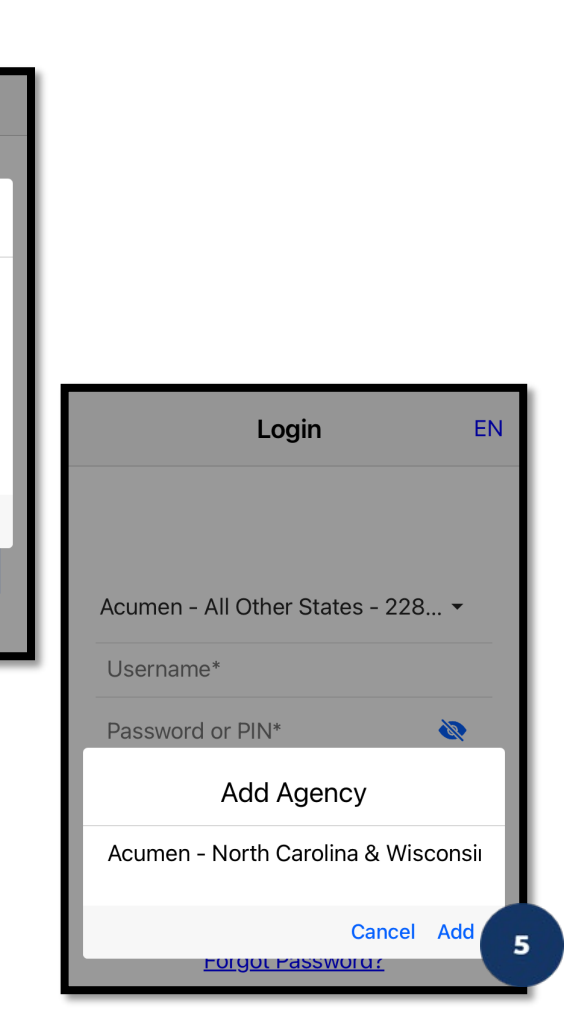

# Log into the DCI Mobile EVV App

- 1. Enter employee credentials
  - ✓ Acumen provided a username and password on the Good to Go letter via email or mail
- 2. Optionally, select the **Remember me** button to remember the Username.

\*Please note: Do not use on a shared device

- 3. Click the blue **Login** button to access the mobile app
  - ✓ The Forgot Password link is available if necessary but requires a valid email address to be on file
  - \*Please note: Contact Acumen customer service or your support coordinator with any login issues

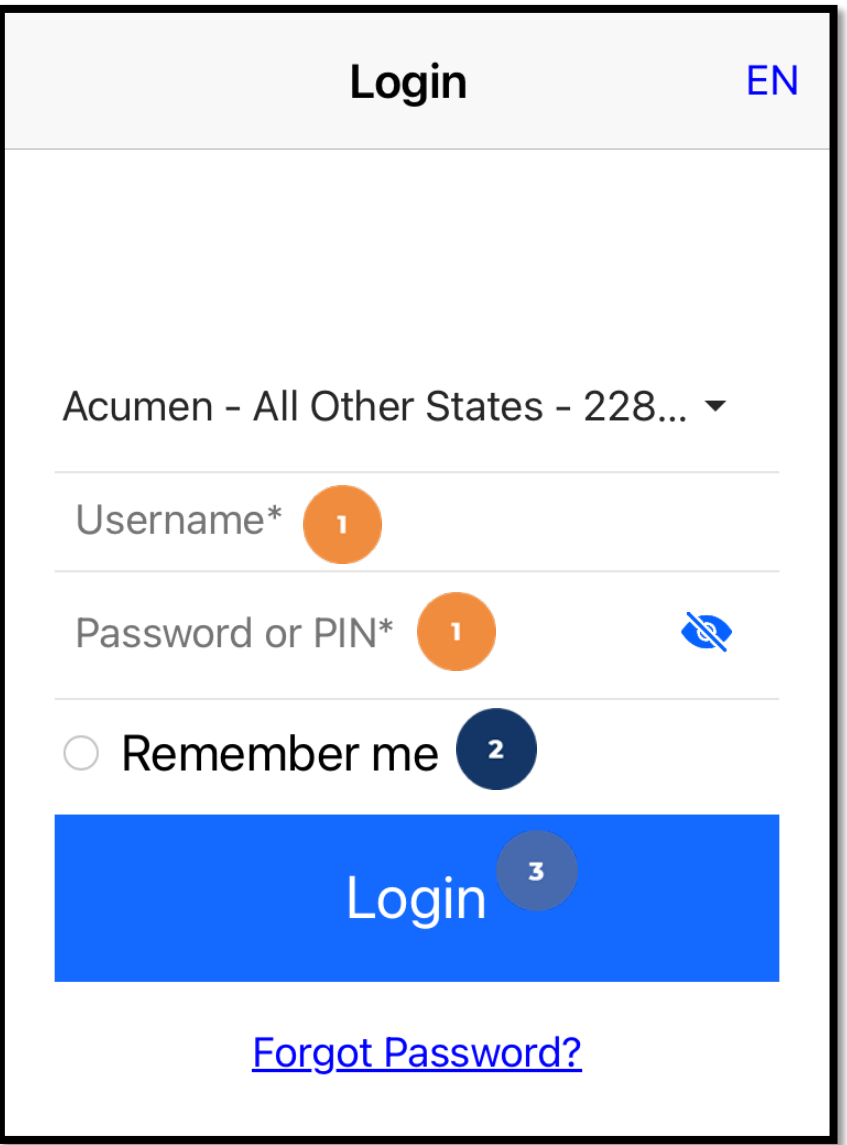

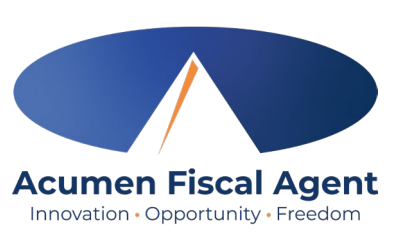

# **Mobile App Home Page**

- Menu Button
  - Use to navigate in the mobile app
  - View all entries including status & details
- **Clock In Button** 2
  - Click to begin the Clock In process
- 3. **Overtime Gauge** 
  - Shows progress and provides a visual representation of hours worked in a week. Does not indicate overtime eligibility.
- **Total Hours** 4
  - Shows the total hours breakdown by week by approved, pending, and unverified entry status.
- 5. News Posts
  - Displays important messages

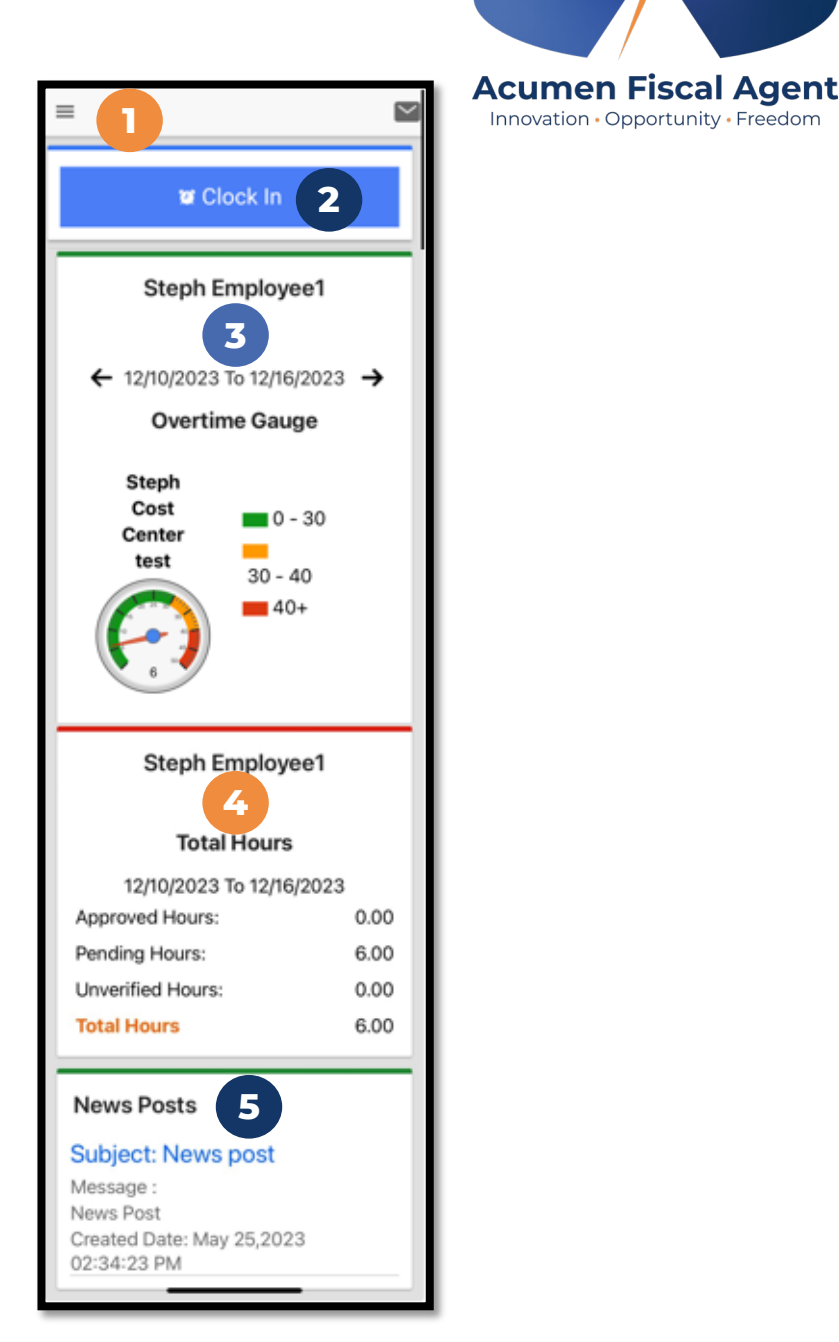

Innovation • Opportunity • Freedom

### **Overview Mobile App Clock In**

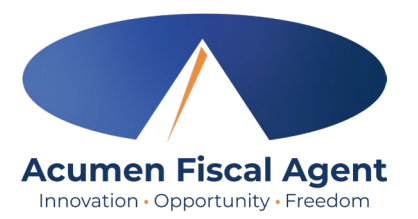

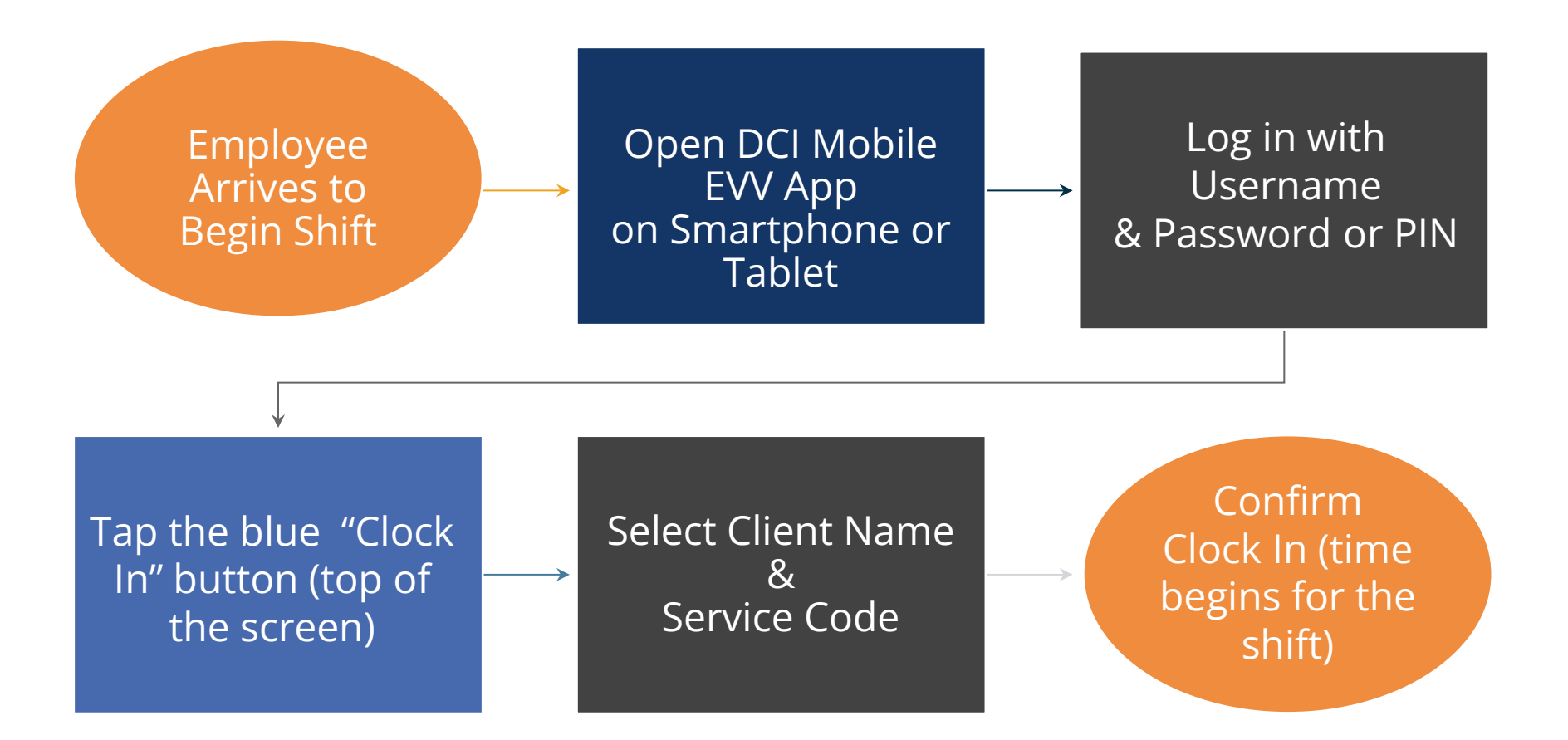

Proprietary: For Acumen and Customer Use Only

### **Clock In on Mobile App**

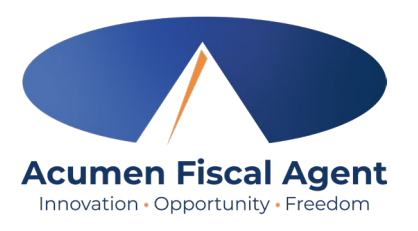

- 1. Click the blue **Clock In** Button
- 2. Select the Client's Name
  - Auto-fills for a single client
- 3. Select the Service Code
  - Auto-fills for a single service
- 4. Cost Center is always auto-filled
- 5. Click the blue **Continue** button

| 🛛 Clock In 🚺                                   |             |                   |
|------------------------------------------------|-------------|-------------------|
| ROCKY ROCKET                                   |             |                   |
| ← 04/09/2023 To 04/15/2023 -<br>Overtime Gauge |             |                   |
| No entry in current week                       |             |                   |
|                                                | Client      | BRUTUS 🝷 2        |
|                                                | Service Coc | le PCS - 3        |
|                                                | Cost Center | • ОН-090 В ▼ 存    |
|                                                |             | Continue <b>5</b> |

### Clock In on Mobile App (cont.)

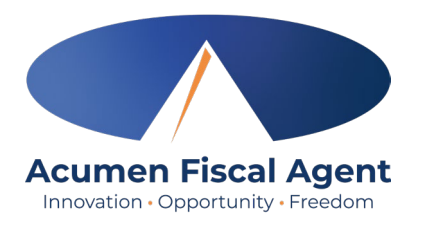

- 6. Select Confirm Clock In
  - \* This will start the time for the shift
- 7. Clock In Details Summary
  - Clock in is successful when the blue
     Continue to Clock Out button displays
  - Clock in details display in summary form

\*Please note: Users do not need to stay logged into the mobile app during their shift and cannot take any other action until clocked out.

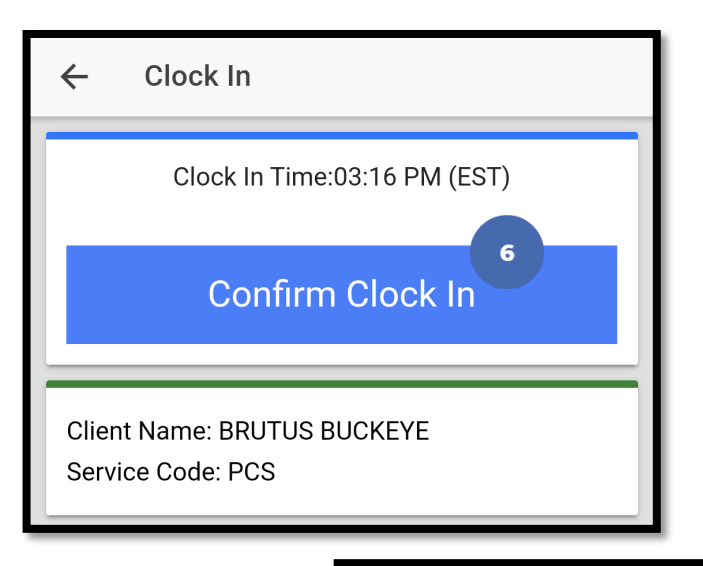

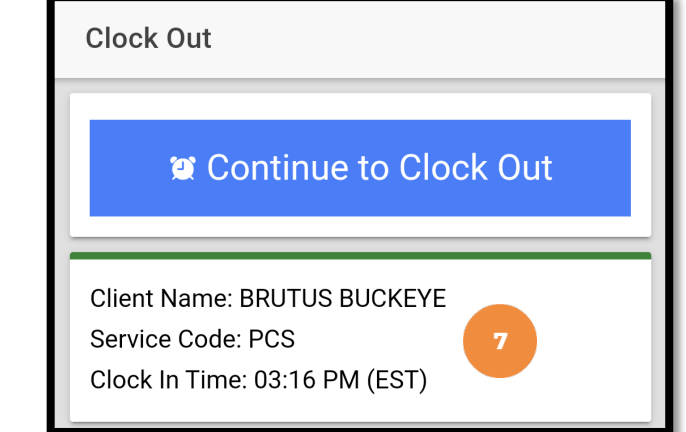

# **Overview Mobile App Clock Out**

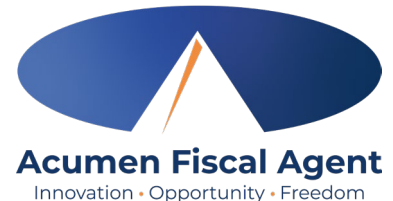

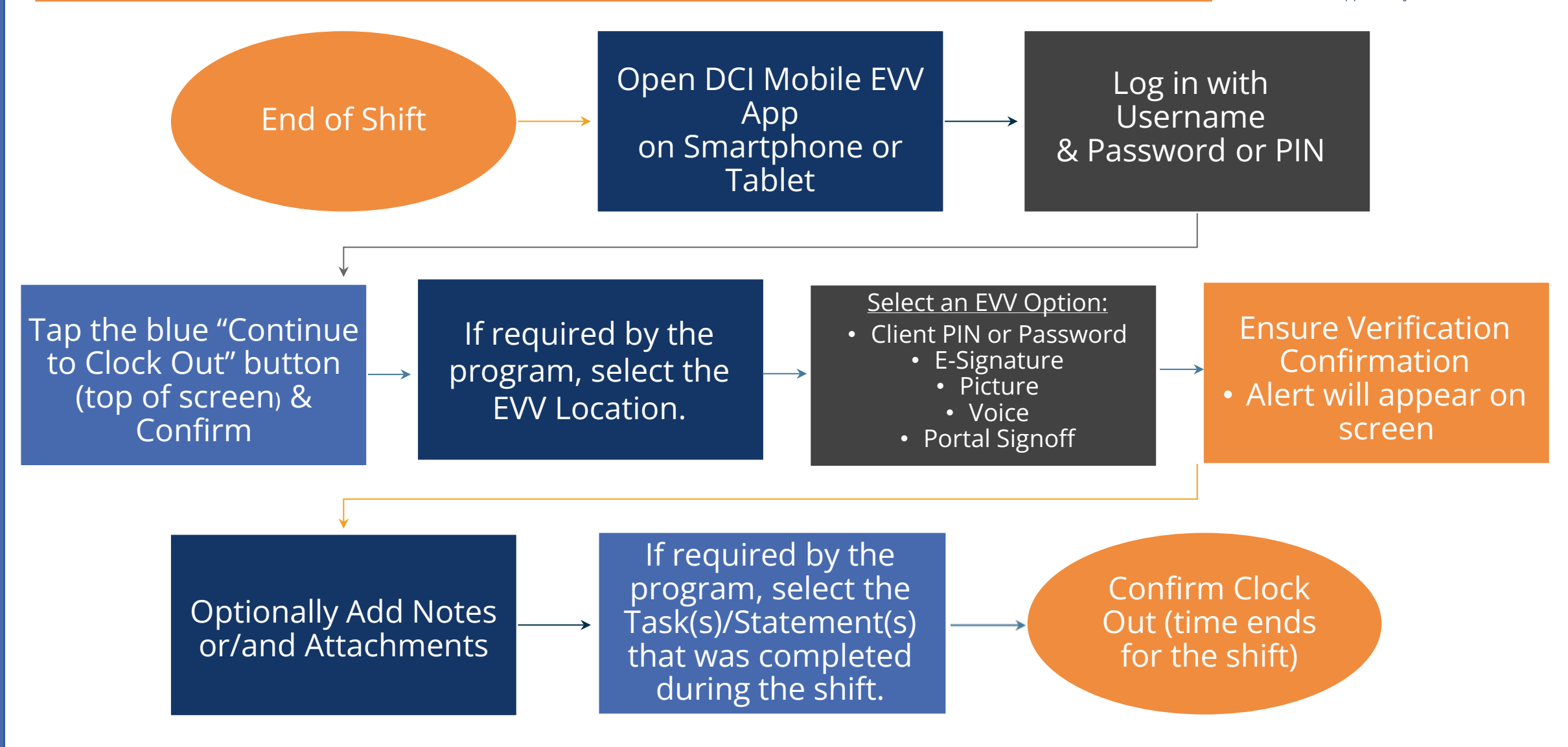

### **Mobile App – EVV Options** (Client/Employer Attestation)

- EVV (client attestation) options are visible if required by the program. They allow the client to verify that they received service.
  - Choose only one option per shift (each clock out)
- Client attestation is an extra layer of protection against potential fraud because the client/employer is "signing off" on the punch in real time

\*Please note: The employer must still review and may need to approve punch entries in their Pending Entries tab each pay period.

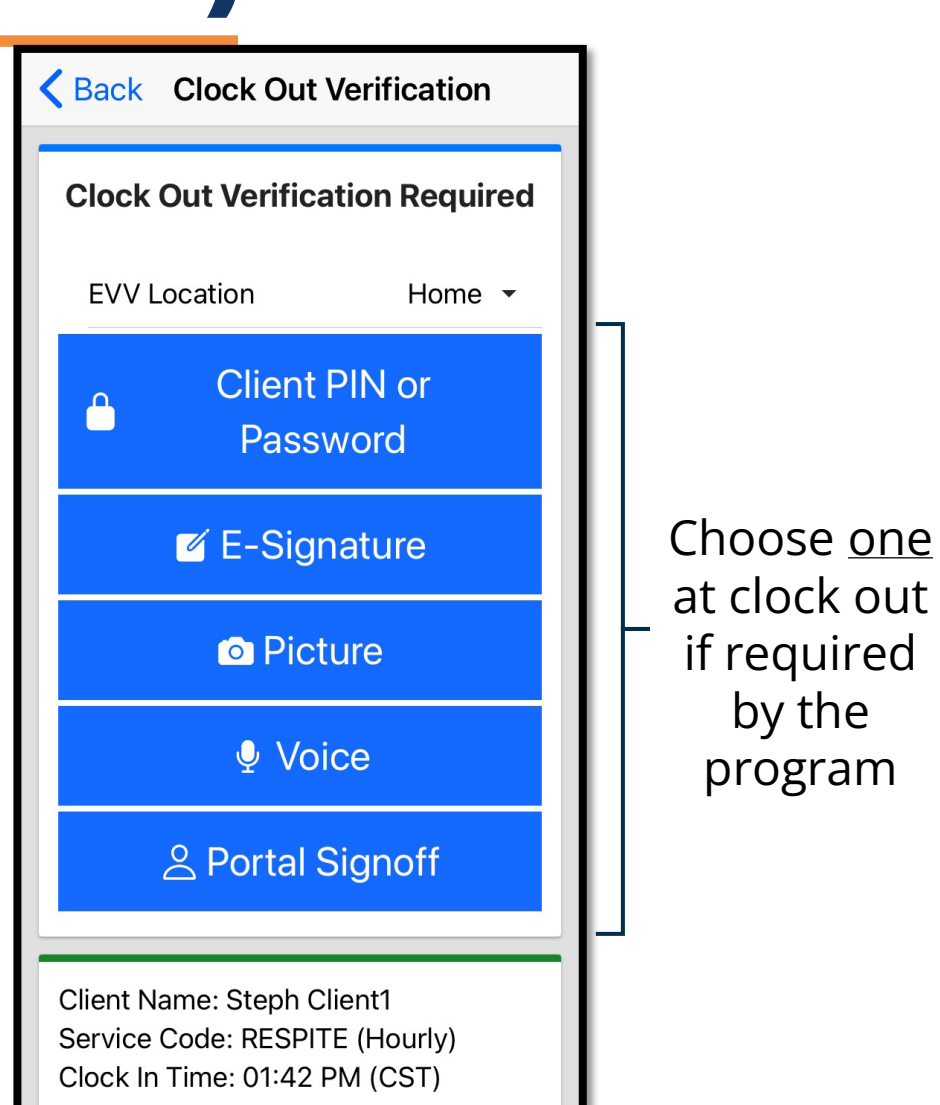

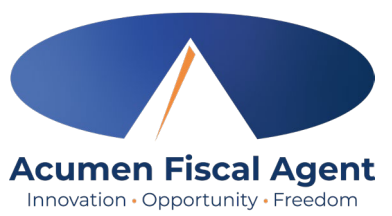

by the

program

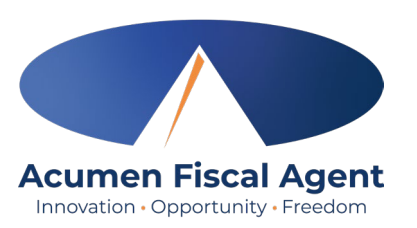

#### **Client PIN or Password**

- Select the clock out verification type:
   ✓ Client PIN or Password
- Hand the mobile device to the client or employer, who enters the Client PIN or Password (client PIN or password issued on the Employer Good to Go/Welcome letter).
- The client or employer clicks the blue
   Submit button when ready
- The client or employer clicks Confirm to validate the PIN or password and hands the mobile device back to the employee

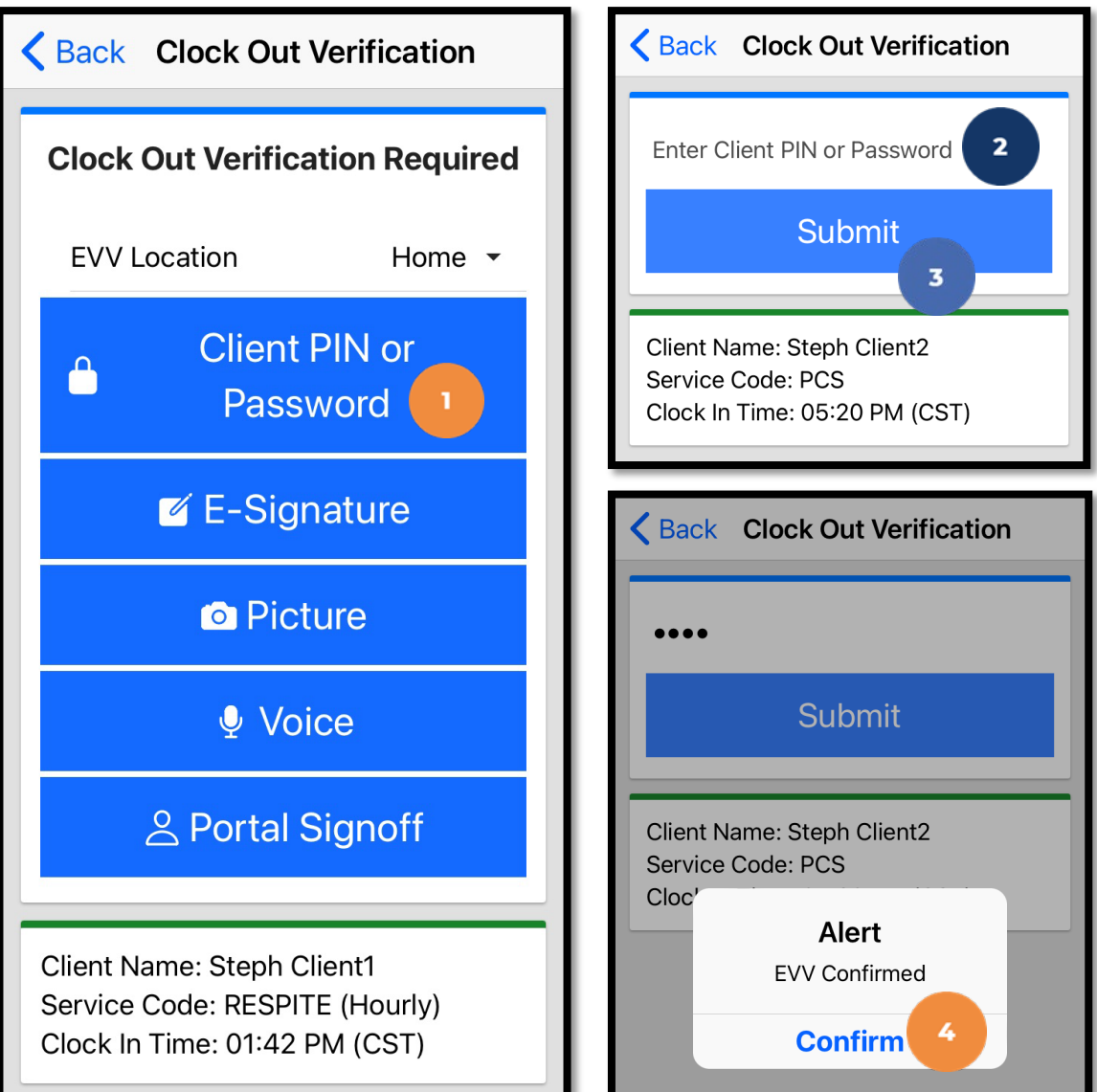

### **E-Signature**

- Select the clock out verification type:
  - ✓ E-Signature
- Hand the mobile device to the client or employer, who signs their name on the device screen.
- 3. The client or employer clicksSave to accept the signature
  - ✓ Optionally, they may click
     Clear to rewrite their signature.
- 4. The client or employer clicks
  Confirm to validate the signature and hands the mobile device back to the employee

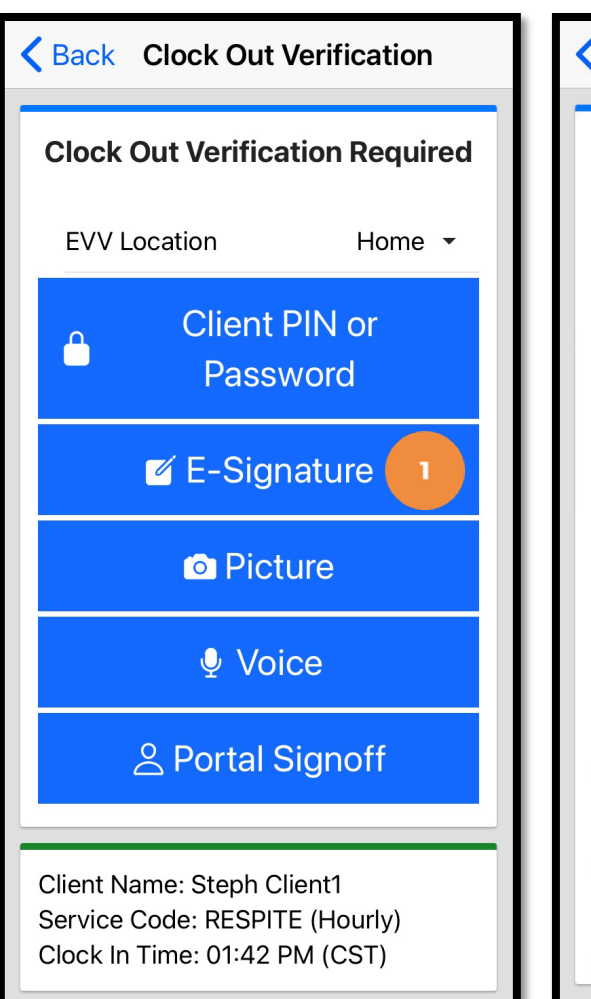

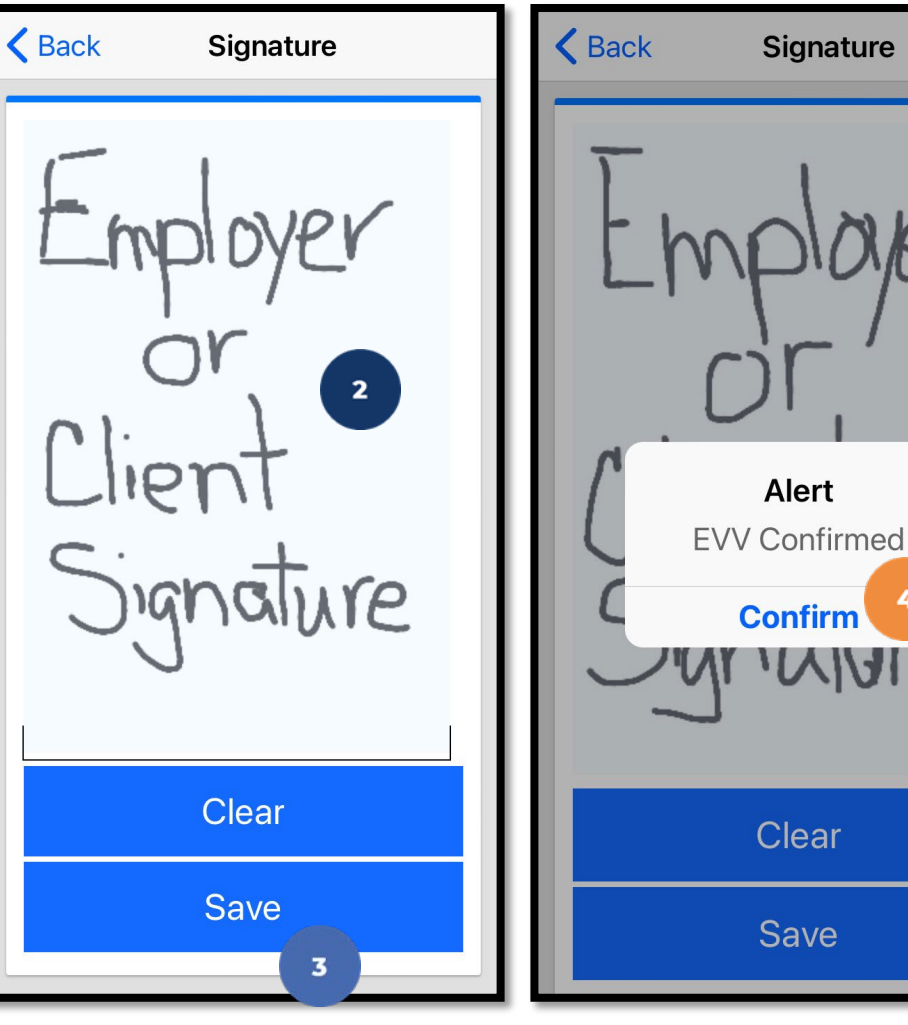

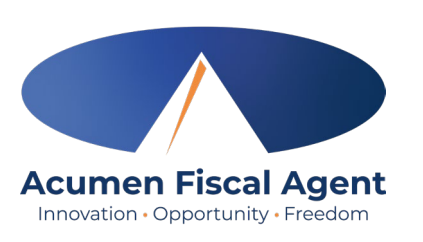

#### Picture

- Select the clock out verification type:
   ✓ Picture
- A pop-up stating "DCI EVV" Would Like to Access the Camera appears. Select Allow.
- 3. Click the **camera** icon to take a picture of the client

\*Please note: Client photos taken by the employee for electronic visit verification (EVV) are never stored on the employee's cell phone when using the DCI Mobile App

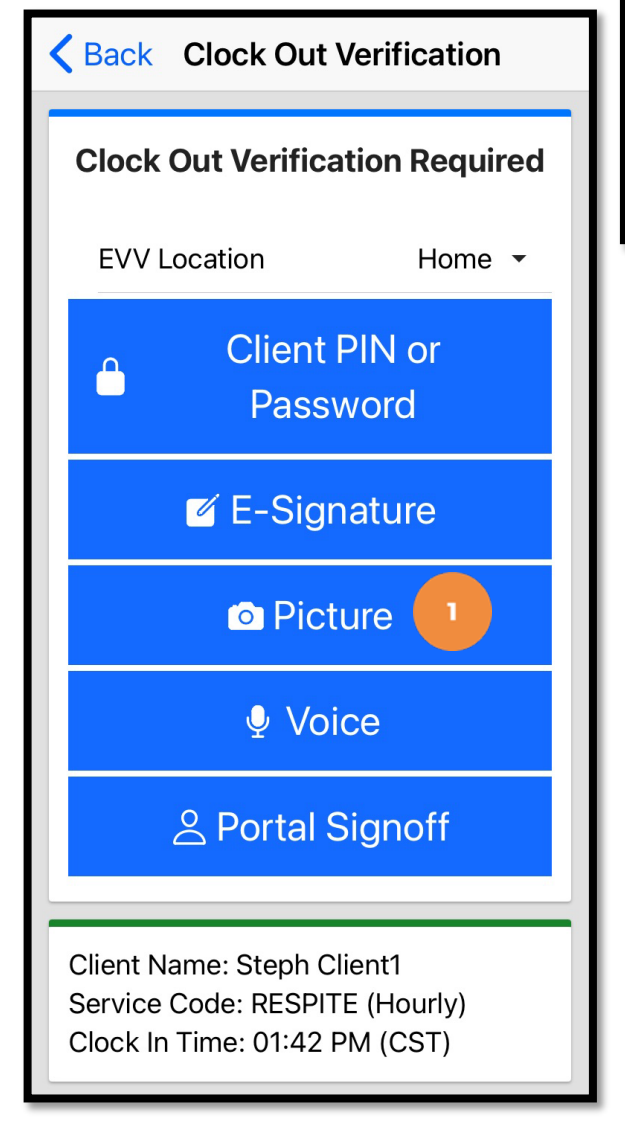

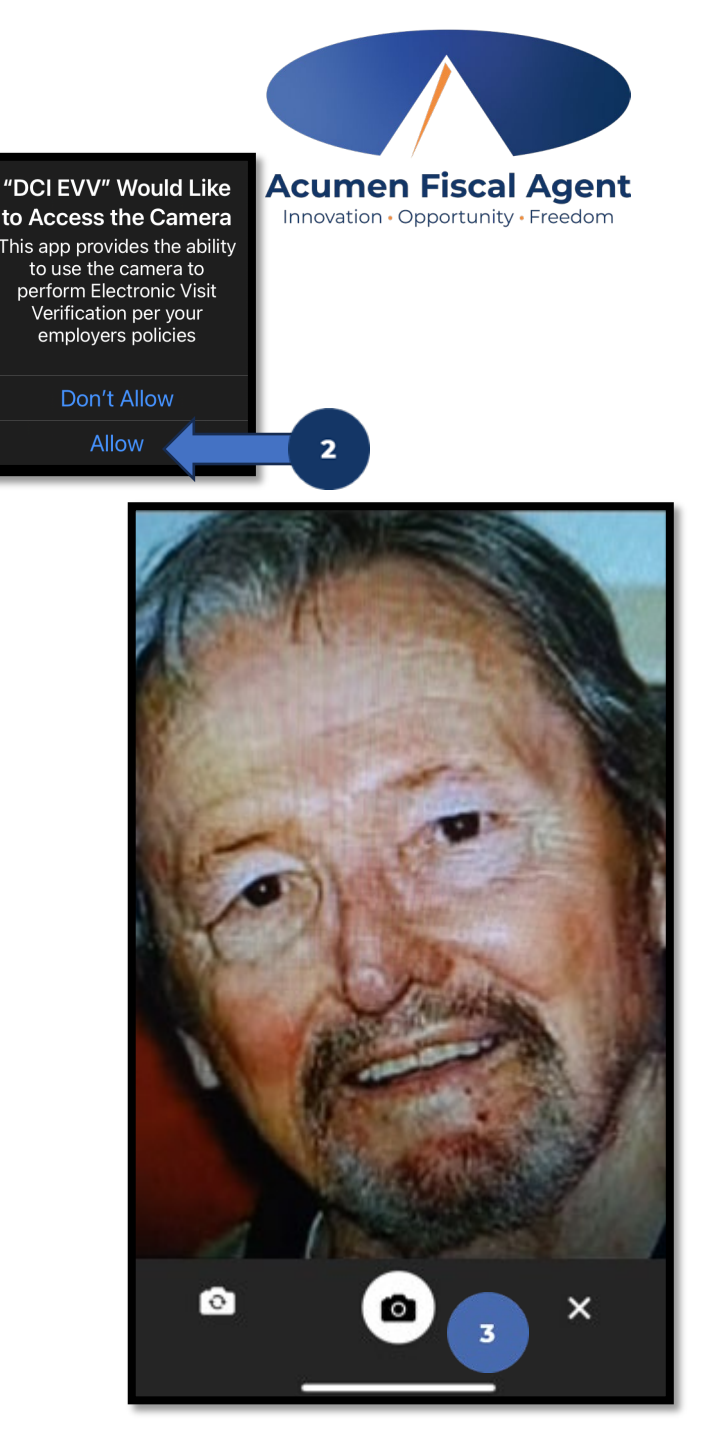

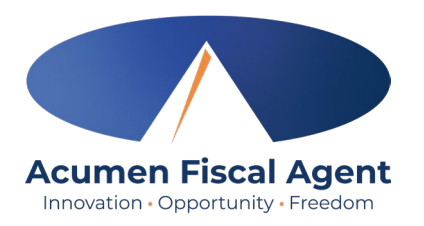

#### **Picture**

- Click the checkmark to accept the picture, the X to cancel, or the circular arrow to retake the picture.
- 5. Click **Confirm** in the alert pop-up box to confirm the punch

\*Please note: Client photos taken by the employee for electronic visit verification (EVV) are never stored on the employee's cell phone when using the DCI Mobile App

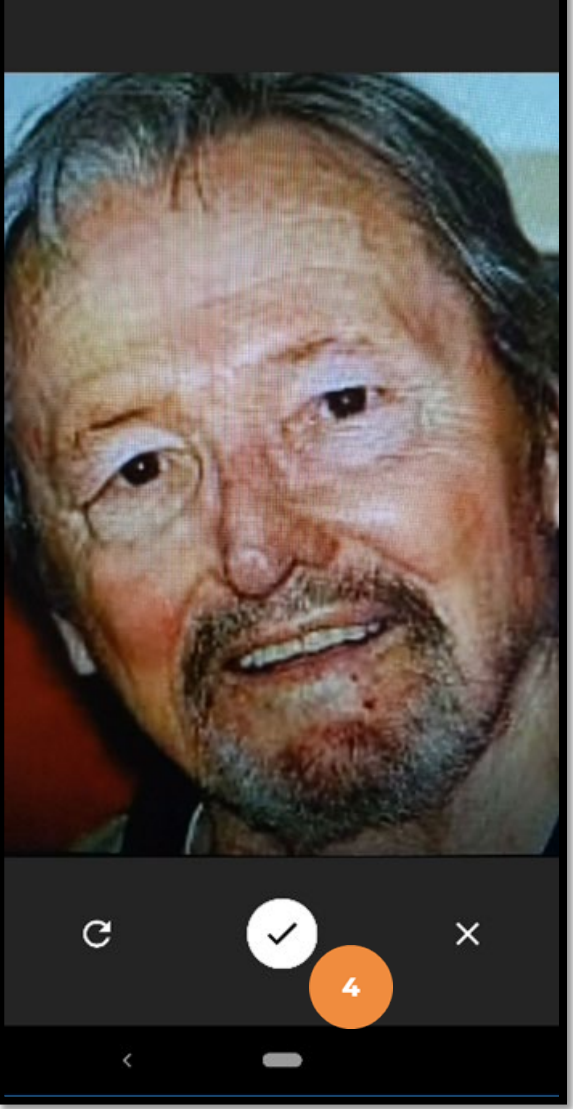

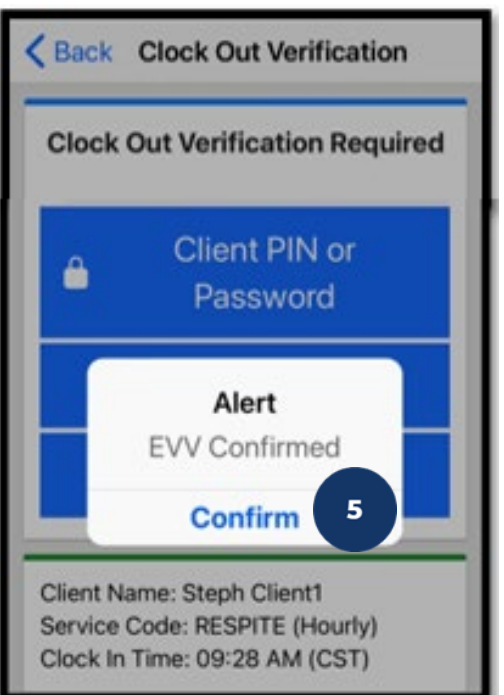

Proprietary: For Acumen and Customer Use Only

#### Voice

- Select the clock out verification type:
   ✓ Voice
- 2. Hand the device to the client or employer. A pop-up stating "DCI EVV" Would Like to Access the Microphone appears. The client or employer selects Allow.

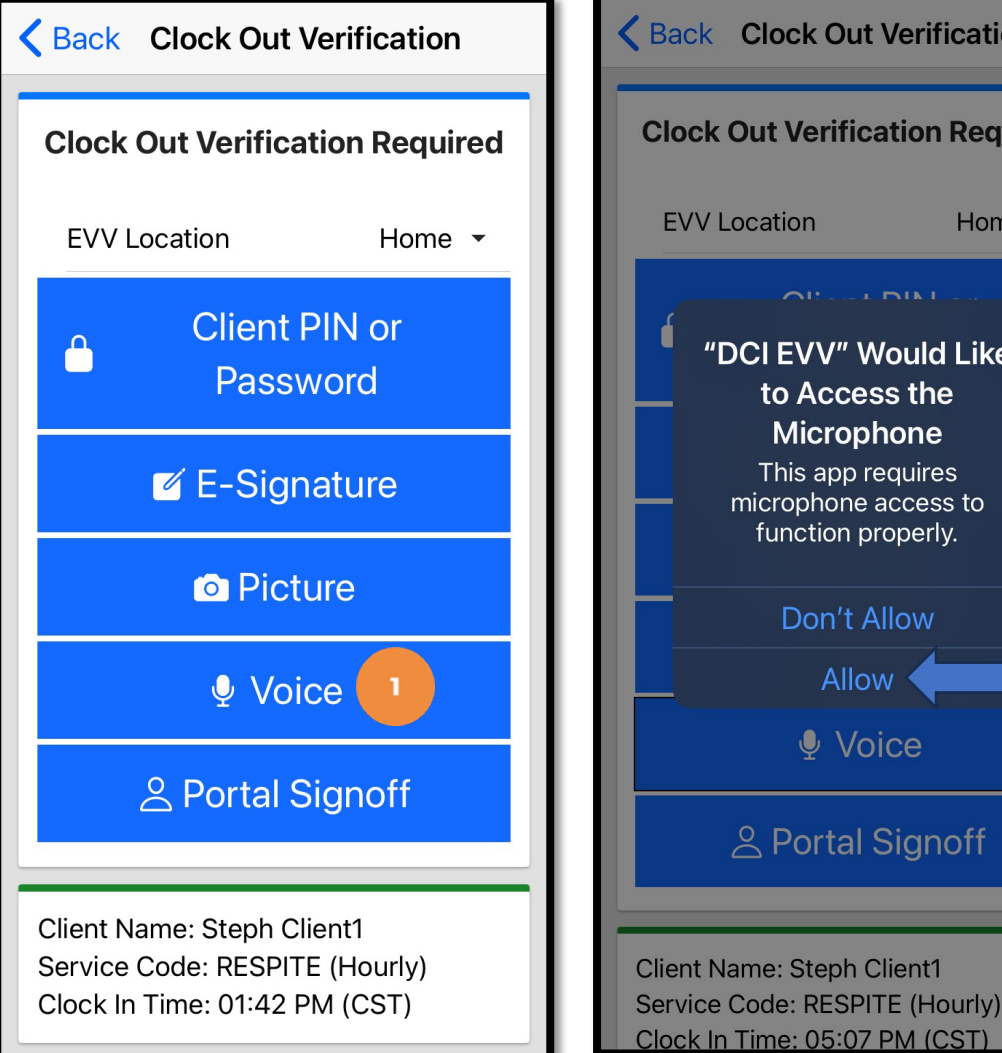

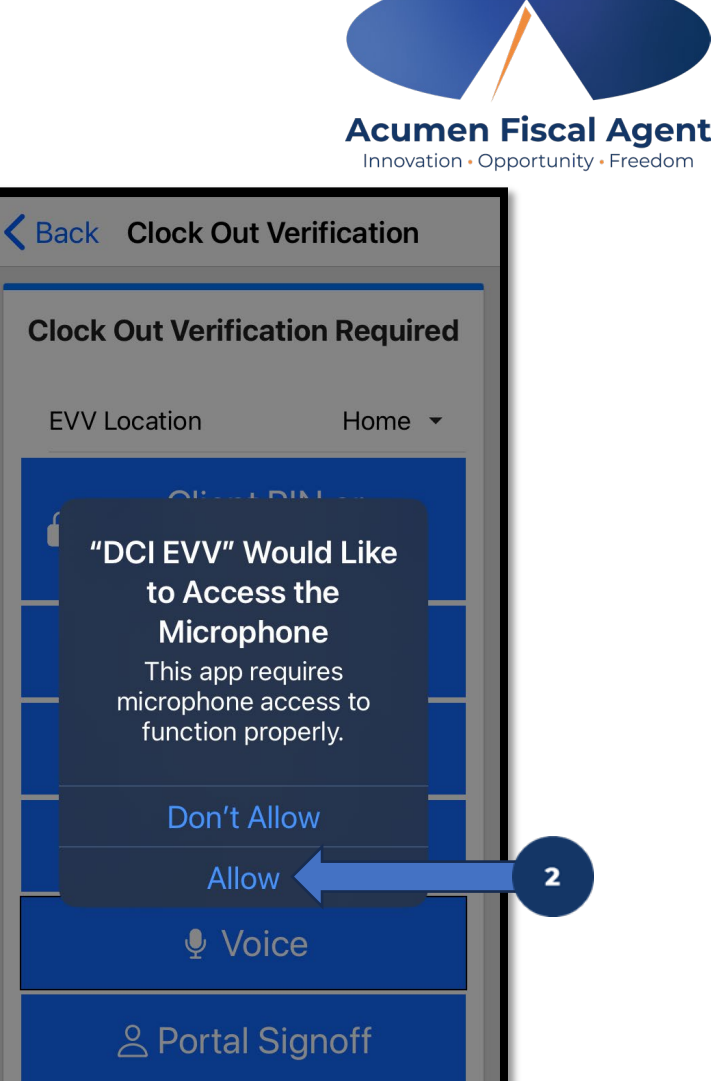

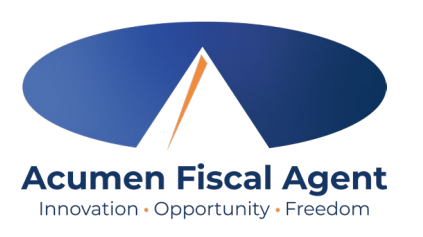

#### Voice

- 3. The client or employer clicks the red play button to start the voice verification
  ✓ An automated voice will say "Please repeat after me. My name is (client name) and I am verifying this visit."
- 4. The client or employer states "My name is (client or employer name) and I am verifying this visit." When finished, they press the **red stop** button to stop the voice verification.

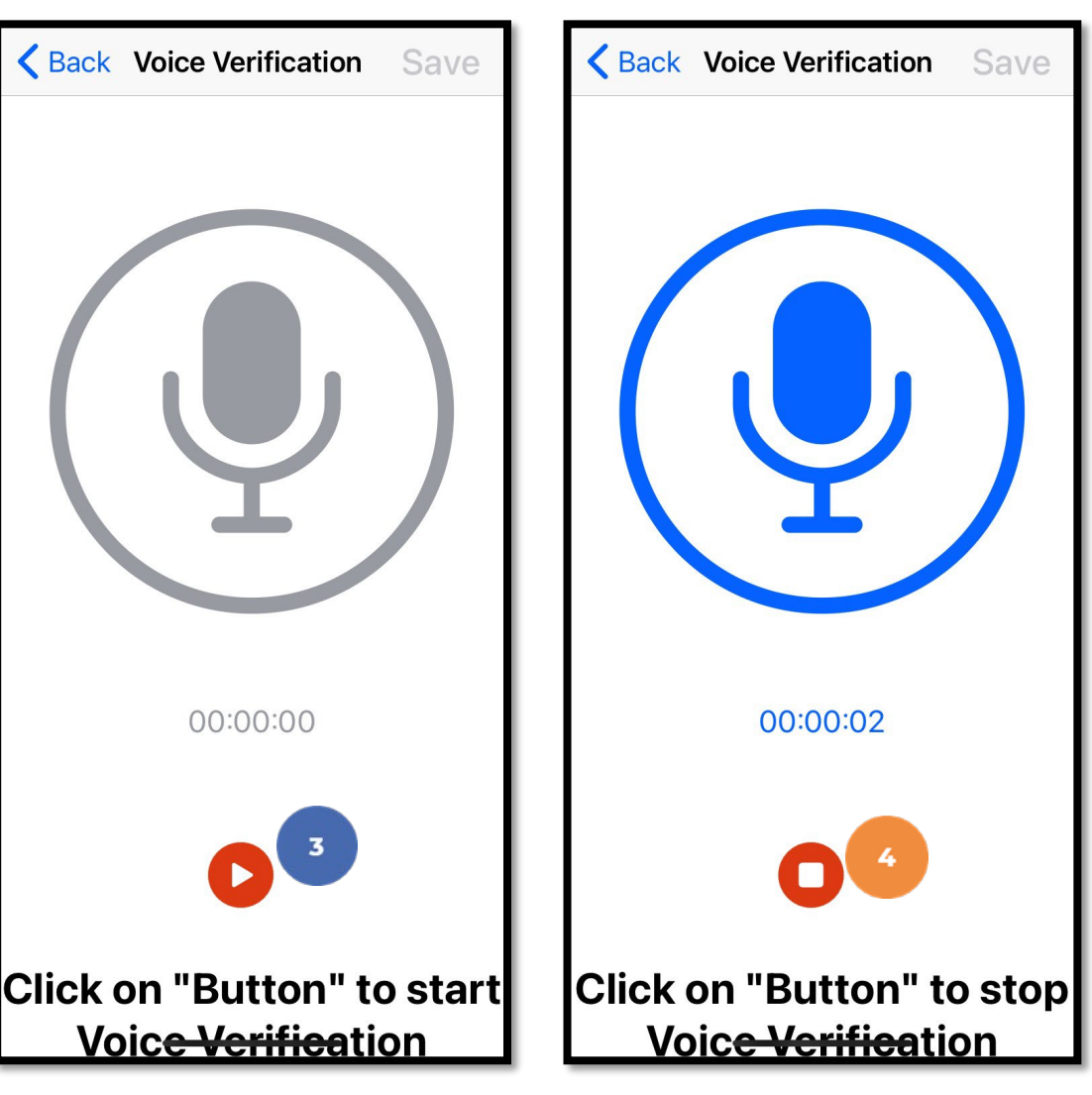

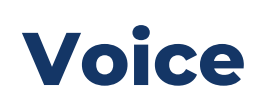

- 5. The client or employer clicks the blue Save button in the upper right corner to accept the voice verification, or the blue <Back button in the upper left corner to re-record it.</li>
- 6. The client or employer clicks
  Confirm to validate the voice
  recording and hands the mobile
  device back to the employee

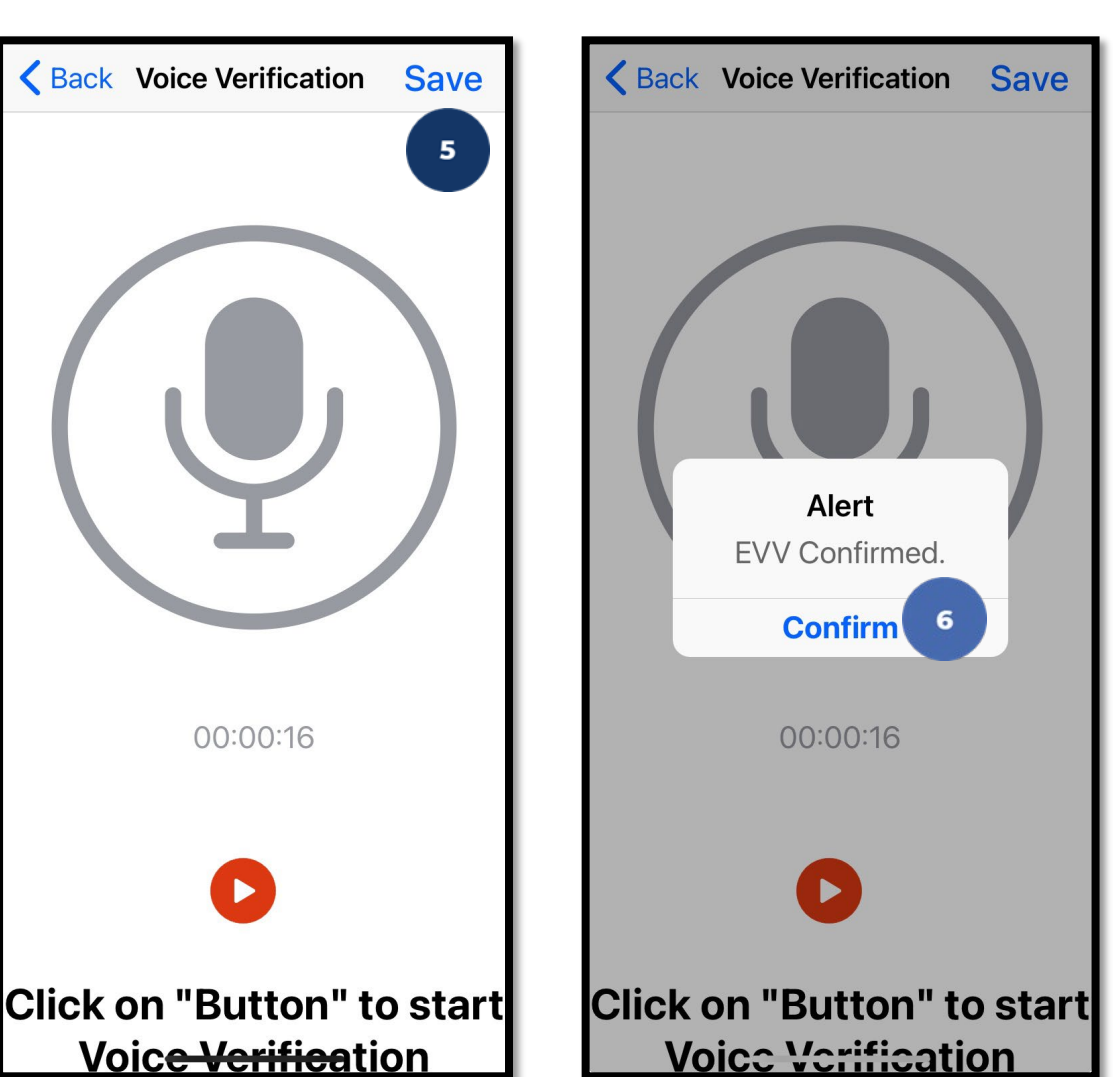

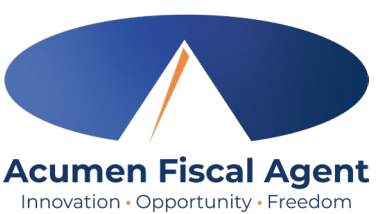

### **Portal Signoff**

- Select the clock out verification type:
   ✓ Portal Signoff
- An alert will appear stating that EVV is confirmed, but manual verification will be required prior to approval. Click Confirm.

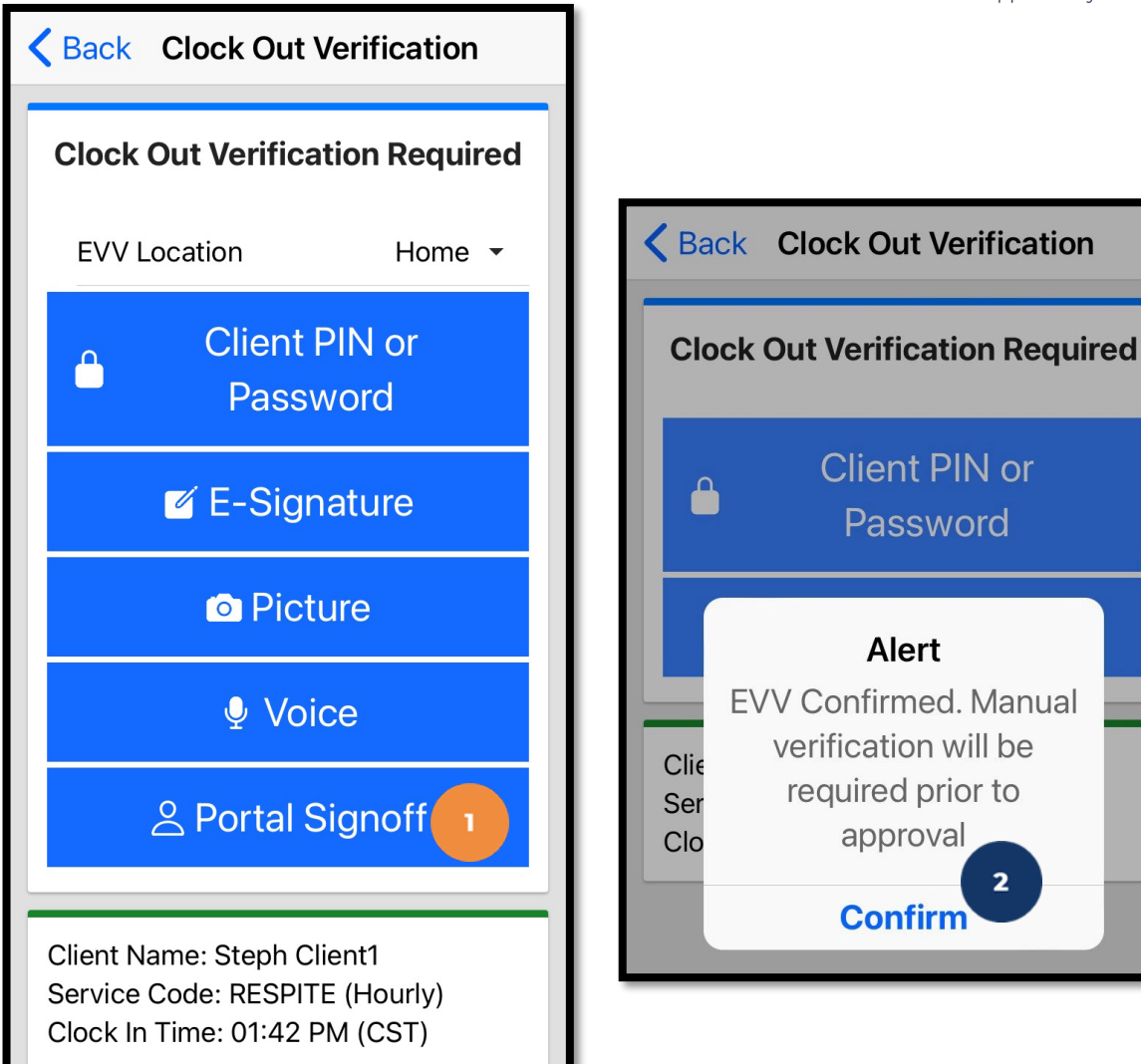

# Clock Out – No Client Verification

Innovation • Opportunity • Freedom

3

Confirm

Cancel

#### This information <u>only</u> applies to states that <u>DO NOT</u> require Client Verification.

- At the end of the shift, log in to the mobile app.
- Click the blue Continue to Clock
   Out button
- 3. Select **Confirm** to proceed with clocking out

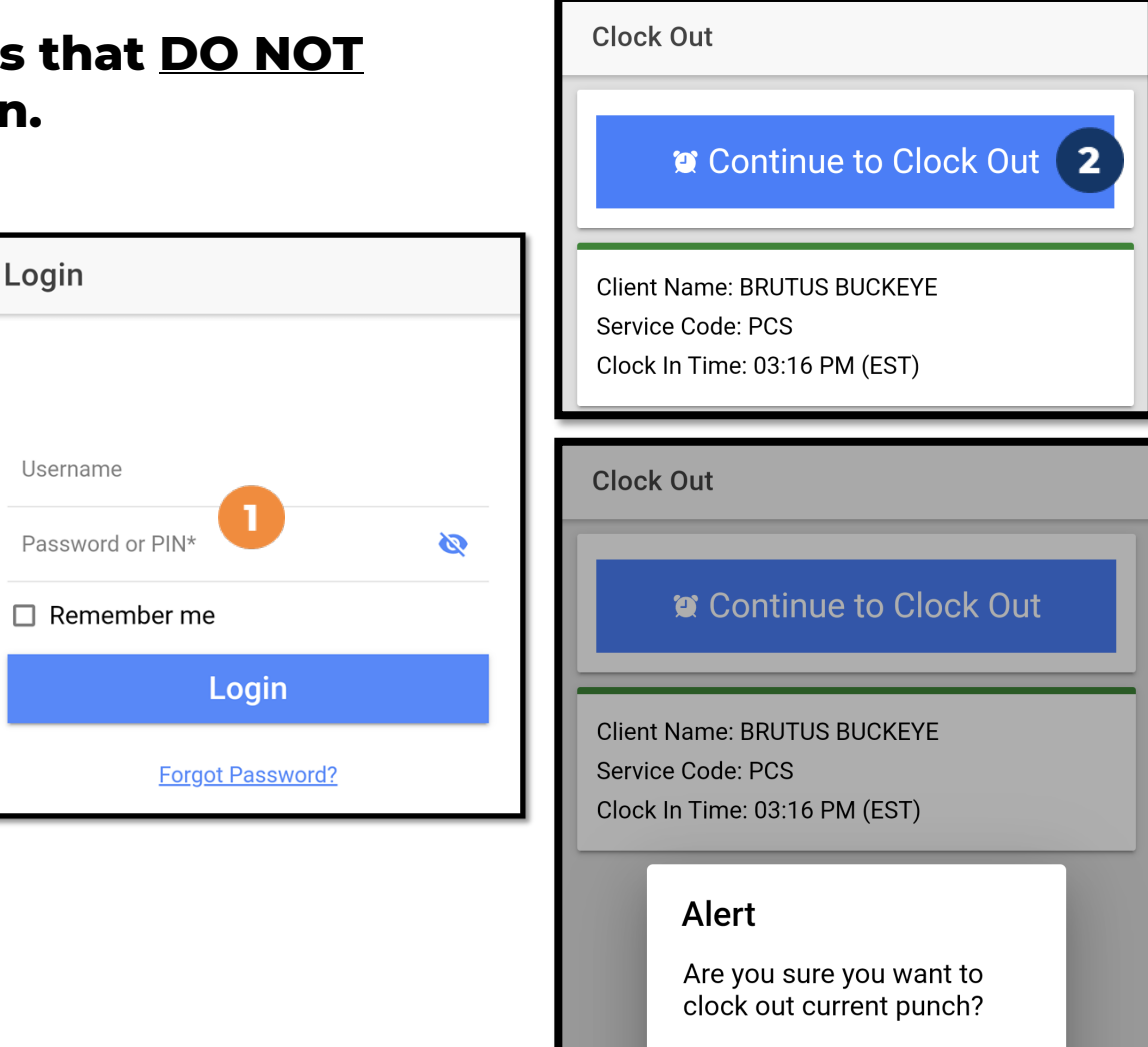

# **Clock Out – No Client Verification**

#### The employee:

- 6. Enters any notes for the punch (optional)
- 7. Adds an attachment for the punch (optional)
- 8. Selects the task(s)/statement(s) that was completed during the shift
  - Tasks/statements are a quick way to document the duties completed with/for the participant
  - The entry cannot be saved without a selection
- 9. Clicks the blue **Confirm Clock Out** button when ready
  - ✓ This will stop the time for the shift
- 10. Punch Confirmation
  - ✓ Punch details are shown
  - $\checkmark~$  Click the blue Home button when ready

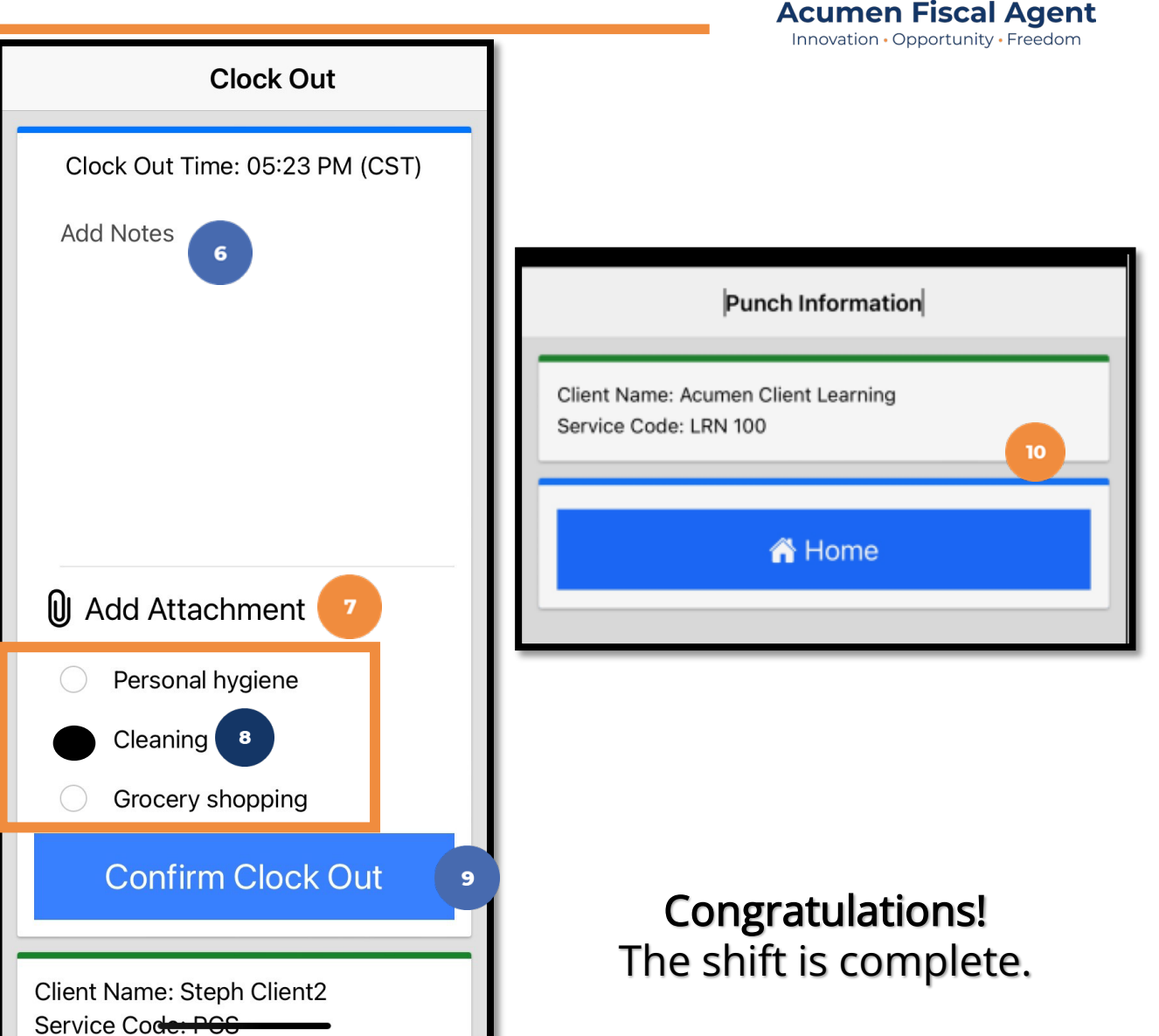

# **Mobile App Offline Mode**

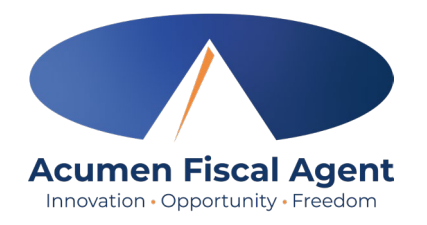

- Offline mode allows the employee to use the mobile app on a **registered device** when the device is not connected to the internet or loses connection while the app is in use
  - ✓ Please note: A device is registered automatically the first time the user logs into the mobile app while connected to a cellular network or internet
  - ✓ A user can only have one registered device
- Useful when there is limited or no cellular or WIFI connection at the service location
- Limits users to only clock in and clock out
- Offline mode status is indicated by a red "Offline" bar at the top of the dashboard
- Punches made in offline mode are saved in the mobile app as offline punches, will automatically upload when the user connects to a cellular or wireless network, and will be listed under Entries.

### **Employee - Review Entries**

- 1. Click the **Menu** in the top left corner of the screen
- 2. Select **Entries** on the submenu
- View the complete list of entries
  - Verify that all time is submitted
  - The employer approves the time as needed

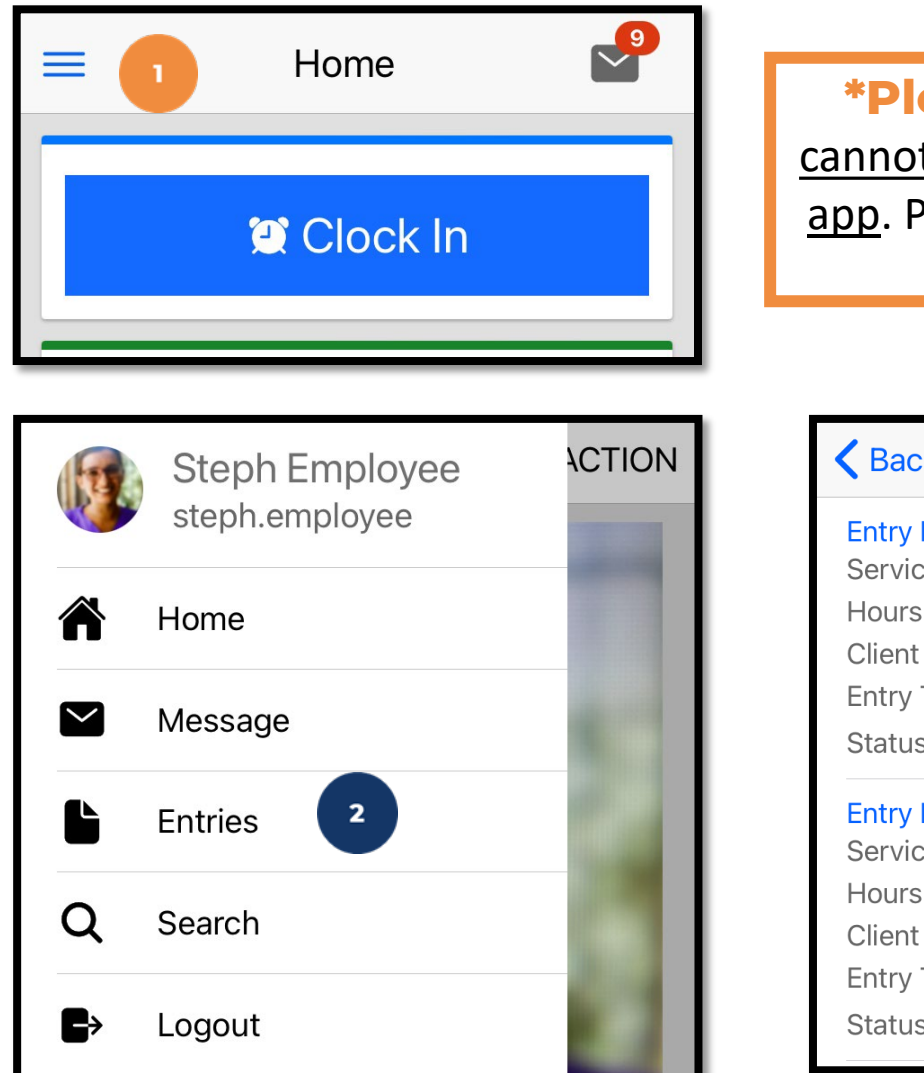

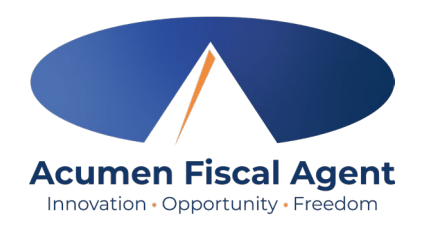

\*Please note: <u>Punches</u> <u>cannot be edited in the mobile</u> <u>app</u>. Please edit the punch via the web portal.

| Kentries (21)             |  |
|---------------------------|--|
| Entry ID: 5403            |  |
| Service Date: Sep 6, 2024 |  |
| Hours:0:00:01             |  |
| Client Name: Steph Client |  |
| Entry Type: Punch         |  |
| Status: Pending           |  |
| Entry ID: 5402            |  |
| Service Date: Sep 6, 2024 |  |
| Hours:0:00:01             |  |
| Client Name: Steph Client |  |
| Entry Type: Punch         |  |
| Status: Pending           |  |

# **DCI Tips and Tricks**

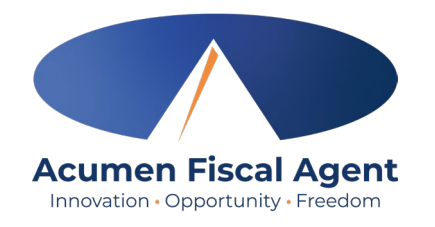

- 1. All Employers and Employees must have a unique valid email address in DCI
- 2. Login and take action as often as possible to become familiar with DCI and the tasks
- 3. Users are locked out after 3 bad attempts
  - Contact Acumen Customer Service for help
- 4. Employees will use the Mobile app
  - Employers use the DCI Web Portal
- 5. Employees will always enter their own time
  - Employers will Approve or Reject

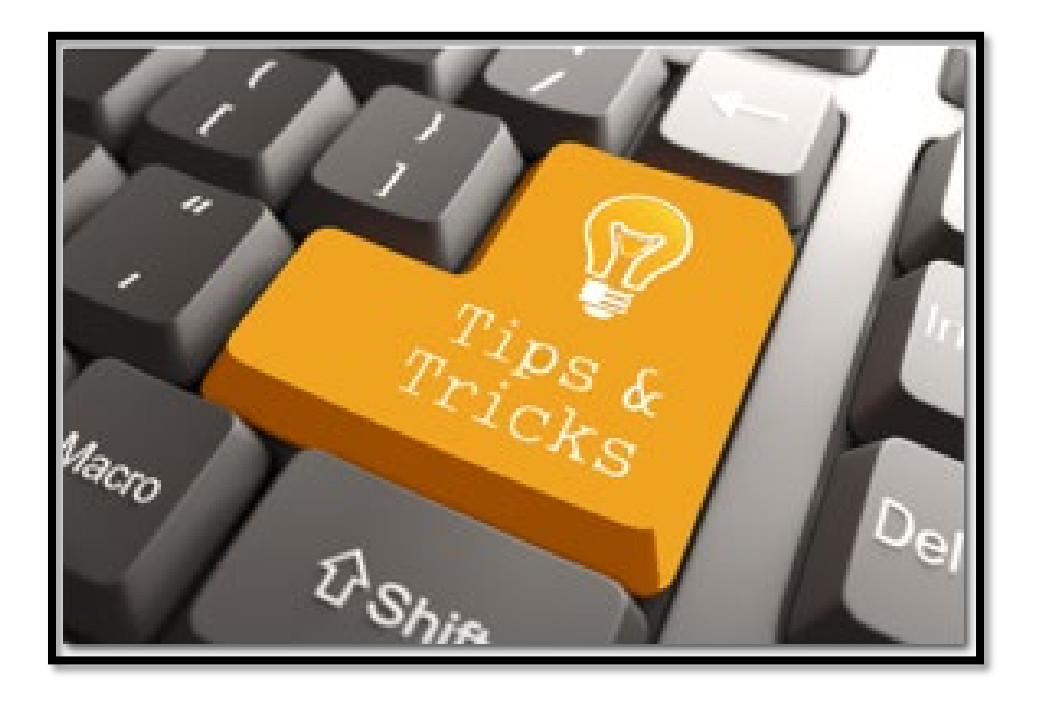

### **Questions?**

### Thank you!

Visit the Acumen Help Center to learn more at: acumenfiscalagent.zendesk.com

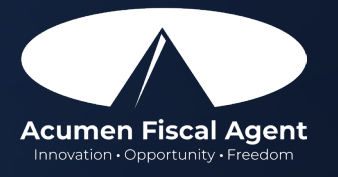

Proprietary: For Acumen Use Only